×

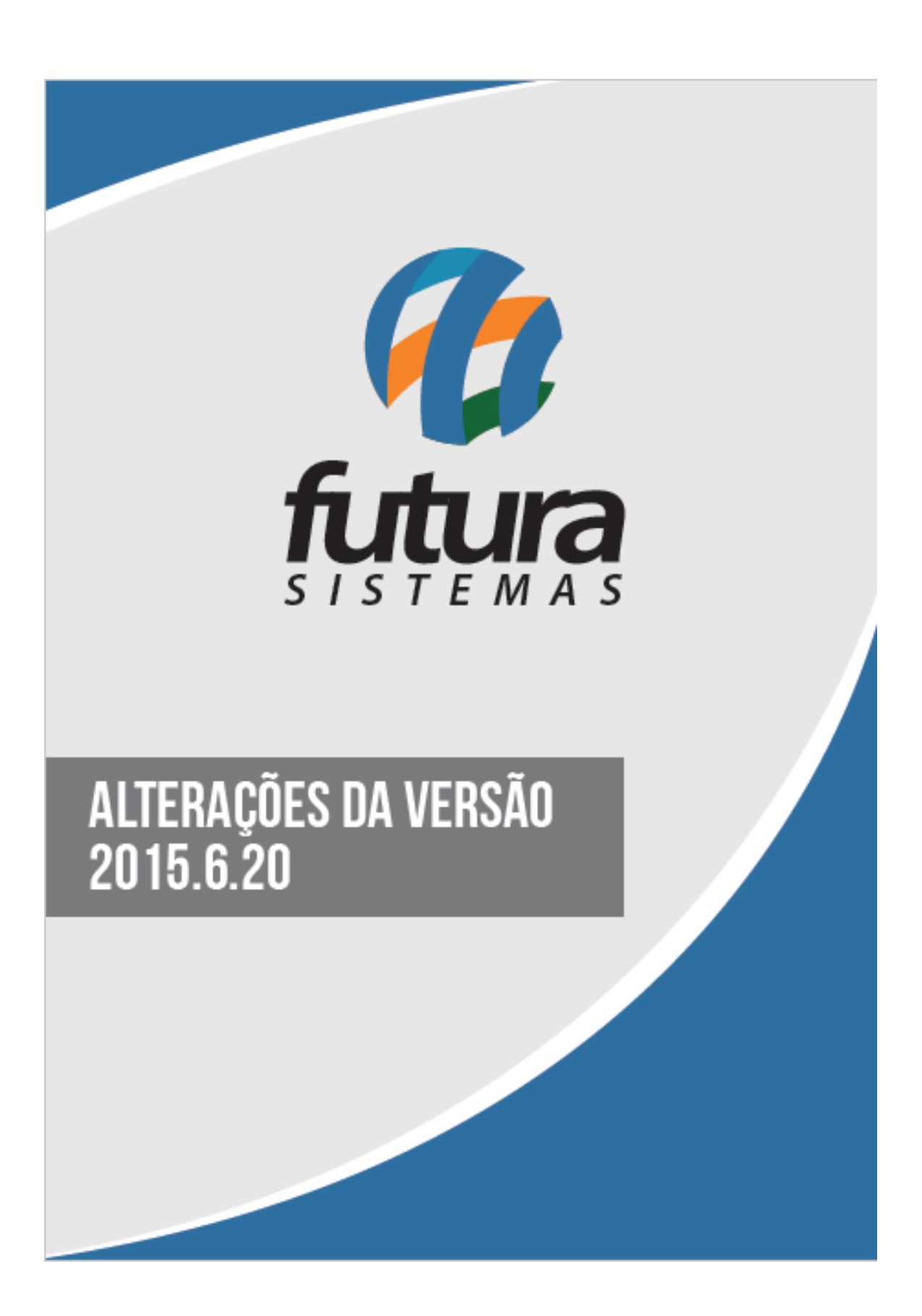

×

## 1 - Novo Campo: Pagamentos

×

Agora ao executar o atalho F5 o sistema também disponibilizará um campo extra chamado "Pagamentos" que irá apresentar as formas de pagamentos que foram utilizadas naquele determinado pedido, conforme mostra imagem abaixo:

| Nro. P | ed.        | Razão social | Dt. Emissão | Total  | Nro. Caixa | Status | Pagamentos       |
|--------|------------|--------------|-------------|--------|------------|--------|------------------|
| 82     | CONSUMIDOR |              | 01/07/2015  | 119,90 | 1          | Aberto | DINHEIRO         |
| 81     | LUNSUMIDUH |              | 0170772015  | 15,00  |            | Aberto | LAKTAU, JINHEIHU |
| •      |            |              |             |        |            |        | •                |